## Jelentkezési útmutató

## Emelt szintű érettségi tanfolyamok

# MODULO felületen

**1. lépés:** Regisztrálj a Modulo weboldalon! (link: <u>https://modulo.etr.u-szeged.hu/Modulo2/szte-ja/login</u>)

|     | medulo                              | 🐼 Magyar -                                                                                                    |
|-----|-------------------------------------|----------------------------------------------------------------------------------------------------|
| ·   | •<br>SZTE Junior Akadémia           | · · · · · ·                                                                                                    |
|     | Polópéo                             |                                                                                                    |
| •   | Felhasználónév                      | Kegisztracio<br>Tájékoztatjuk, hogy az Ön személyes<br>adatait a Szegedi Tudományegyetem,<br>mint adatkezelő a természetes                                             |
|     | Jelszó<br>Effeleitettem a ielszavam | személyeknek a személyes adatok<br>kezelése tekintetében történő védelmérőj<br>és az ilyen adatok szabad áramlásáról,<br>valamint a 95/46/EK medelet hatályon          |
|     | Betépés                             | kívül tergezéséről szóló 2016/679. szémű<br>z Európai Parlament és a Tanács<br>rendeletének, valamint az információs<br>öl Regisztráció<br>intergezőszegyezese element |
| • • | X                                   | CXII. törvény rendelkezései szerint kezeli.<br>A Szegedi Tudományegyetem<br>A zavádalmi Szabálvasta az alákki link                                                     |

A regisztráció során név, felhasználónév, e-mail cím és jelszó megadása után kapsz egy megerősítő e-mail-t. Az e-mailben található linkre kattintva bejelentkezhetsz be.

- 2. lépés: Jelentkezz be a korábban megadott felhasználónévvel ésjelszóval!
- **3.** lépés: A "Beadás" mappára kattintva érhető el a jelentkezési űrlap.

| Szegedi Tudományegyetem                  |           |             | 🌲 👘 🗘   (?)   Magyar 🕶   Θ                                                                 |
|------------------------------------------|-----------|-------------|--------------------------------------------------------------------------------------------|
| Kereses                                  |           |             | Q                                                                                          |
| Beadás                                   | Piszkozat | Folyamatban | Idópontok (nem<br>beiratkozáshoz)<br><sup>Onnek</sup> jelenleg nincs idopontfoglalásal 🕐 0 |
| It: kezdeményezheti új úřlap<br>koddéset | Lezárt    | Archív      | Üzenetek<br>Omek nincs ü üzenetet                                                          |
|                                          |           |             |                                                                                            |

**4.** lépés: Az SZTE Junior Akadémia mappán belül az "Érettségi vizsga felkészítő jelentkezési lap"-ra kattintva nyílik meg a kitöltendő űrlap.

| Szegedi Tudományegyetem                                                                      | 👤 💶 🚺 🗘 🖗 🖓 🖌 Magyar 👻 📔 🤆 |
|----------------------------------------------------------------------------------------------|----------------------------|
| Válasszon űrlapot<br><sup>11</sup> Földi - Beadás                                            |                            |
| keresés                                                                                      | Q                          |
| SZTE Junior Akadémia                                                                         | ()                         |
| Erettségi vizsga felkészító jelentkezési lap<br>Erettségi vizsga felkészító jelentkezési lap | E 🛱 🛈                      |
| Központi prezentációs verseny<br>Központi prezentációs verseny                               | E 🛱 🛈                      |
| Osztálykirándulás<br>Osztálykirándulás                                                       | E 🛱 🛈                      |

# 5. <u>Lépés:</u> Kattints a "Kitöltés" ikonra!

| Szegedi Tudományegyetem                                            |                                                                                         | 🌣   🏡   🕐   Magyar 👻   😔 |
|--------------------------------------------------------------------|-----------------------------------------------------------------------------------------|--------------------------|
| Érettségi vi … Föoldal · Beadási helyek · Űrki                     | zsga felkészítő jelentkezési lap<br>apok – Érettségi vizsga felkészítő jelentkezési lap |                          |
| Kitöltés GY1.K.                                                    | Kérdések Tájékoztató                                                                    |                          |
| Alapadatok                                                         |                                                                                         | $(\uparrow)$             |
| Űrlap neve                                                         | Érettségi vizsga felkészítő jelentkezési lap                                            |                          |
| Iroda                                                              | SZTE Junior Akadémia                                                                    |                          |
| Rövid leírás                                                       | Érettségi vizsga felkészítő jelentkezési lap                                            |                          |
| Egy személy által beadható maximális<br>mennyiség                  | korlátlan                                                                               |                          |
| Egy személy által adott időszakban<br>beadható maximális mennyiség | 1                                                                                       |                          |
| Beadott mennyiség                                                  | 0                                                                                       |                          |
| Ügyintézési határidő (nap)                                         | nincs megadva                                                                           |                          |
|                                                                    |                                                                                         |                          |

#### Érettségi vizsga felkészítő jelentkezési lap

| lév                   |             | Születési név *  |  |
|-----------------------|-------------|------------------|--|
| zületési hely *       |             | Születési idő *  |  |
| -mail cím *           |             | Telefonszám *    |  |
| llandó lakhely adatai | Telenülés * | l Itra házszám * |  |
| 0                     |             |                  |  |
|                       |             |                  |  |

Beadáshoz szükséges elfogadni az adatvédelmi tájékoztatót, majd kitölteni a személyes adatokra vonatkozó részt.

| argy *<br>Válasszon értéket           | Oktatás formája * | O Tantermi (személyes)      |
|---------------------------------------|-------------------|-----------------------------|
| +<br>onnan értesült a tanfolyamról? * | 1                 | $\mathbf{\hat{\mathbf{A}}}$ |
| Válasszon értéket                     | •                 |                             |
| elyik középiskolában érettségizett?   |                   |                             |

A "Tantárgyak" résznél válaszd ki, hogy **melyik tantárgyból** és **milyen szintre** (csak matematikából van lehetőség választani emelt- vagy középszint között) szeretnél jelentkezni, illetve, **milyen formában** vennél részt a tanfolyamon (online vagy tantermi)!

A tanfolyam díját a jelentkezési határidő után díjbekérő alapján kell befizetni (átutalással). Ha nem saját névre szeretnéd a számlát kiállíttatni (hanem pl. alapítványéra stb.), akkor válaszd ezt a lehetőséget és töltsd ki a megfelelő adatokkal:

| Fizetési adatok                       |            |
|---------------------------------------|------------|
| Cég nevére kérem a számlát kiállítani |            |
| Cég adatai                            |            |
| Cég neve *                            | Cég címe * |
|                                       |            |
| Cég adószáma *                        |            |

Kedvezményre jogosult vagy, ha részt vettél a Prezilimpia Junior versenyen, vagy "Esélyt a középiskolásoknak" ösztöndíjat nyertél. Ebben az esetben a kedvezmények résznél válaszd ki a

rád vonatkozó részt, igazolásként pedig töltsd fel az oklevelet, amit kaptál!

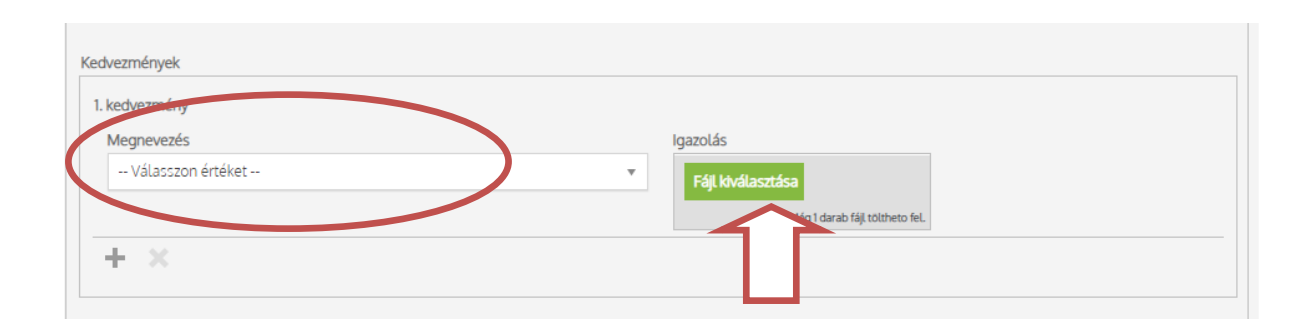

*Megjegyzés:* Csak matematikából indul közép és emelt szinten is felkészítő, a többi tantárgyból kizárólag emelt szintű tanfolyam választható.

6. <u>Lépés:</u> Véglegesítsd a jelentkezésed a "Beadás" ikonra kattintva!

**FONTOS:** Ha egyszer elkezdted az űrlapot kitöltését, de valamilyen oknál fogva nem fejezted be, vagy megszakítottad a beadást, új űrlap kitöltésére nincs lehetőség. A korábban megkezdett űrlapot a "Piszkozatok" mappában találod meg, ahol folytathatod a kitöltést.

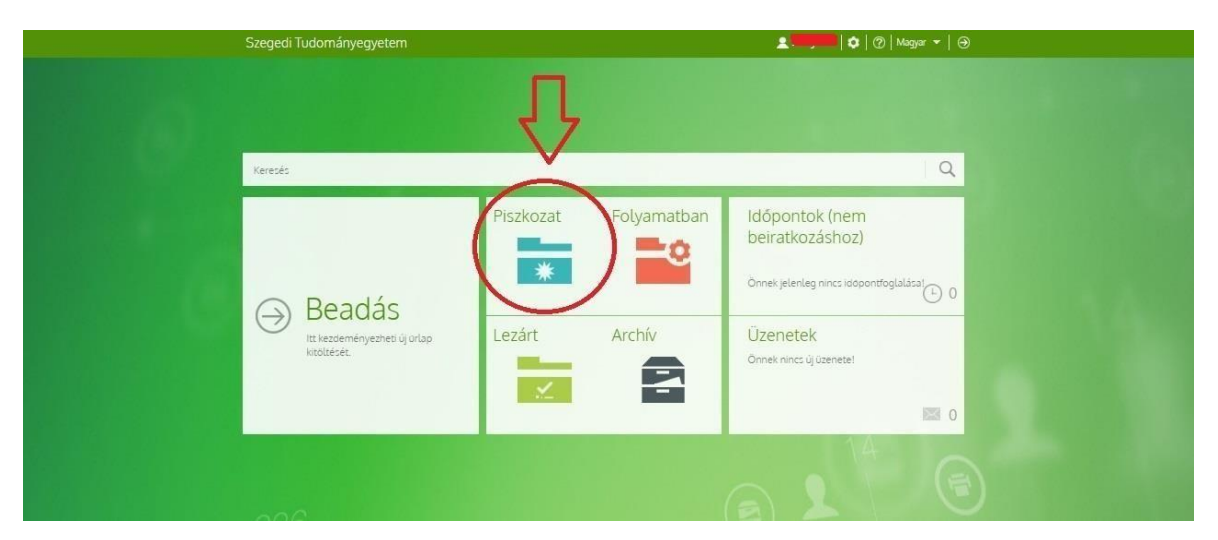

| Szegedi Tudományegyetem ▲ @   @   Magar ▼   @<br>ⓒ Érettségi vizsga felkészítő jelentkezési lap –<br>dokumentum részletei<br>→ Ro 1: Dokumentumk - Érettégi vizga felkésző jelentkezé lap                                                                                                    |
|----------------------------------------------------------------------------------------------------|
| Kathele folgetation<br>Fotolele folgetation<br>Reconstraite<br>Reconstraite<br>Rec |
| Feldolgozási napló                                                                                                    |
| Érettségi vizsga felkészítő jelentkezési lap 🕥                                                                                                    |
| Az odziłczejści tójekoztató megnekintheto kt.<br>Szemełkycz adatok<br>Név E-mail.chn*                                                                                                    |
| Szegedi Tudományegyetem 🌒 🗘 🖉 Magyar 🔹 🖂                                                                                                    |
| <ul> <li>Szerkesztés alatti dokumentumok</li> <li>Föddi - Szerkeztés alatti dokumentumok</li> </ul>                                                                                                    |
| A-Z   É   Sorok megelenhése: 25 → Osszesen 1  H                                                                                                    |
| Operative     Attapot     Kód     ↓ [Létrehoude dileuma       Erettrég vizzgo felvézibb jelemkezés lap     Beodőr előt     2020 07 22.14.0131                                                                                                    |
|                                                                                                    |

7. Lépés: Miután rákattintottál a "Beadás" ikonra, a kitöltött űrlap a "Folyamatok" mappába kerül.

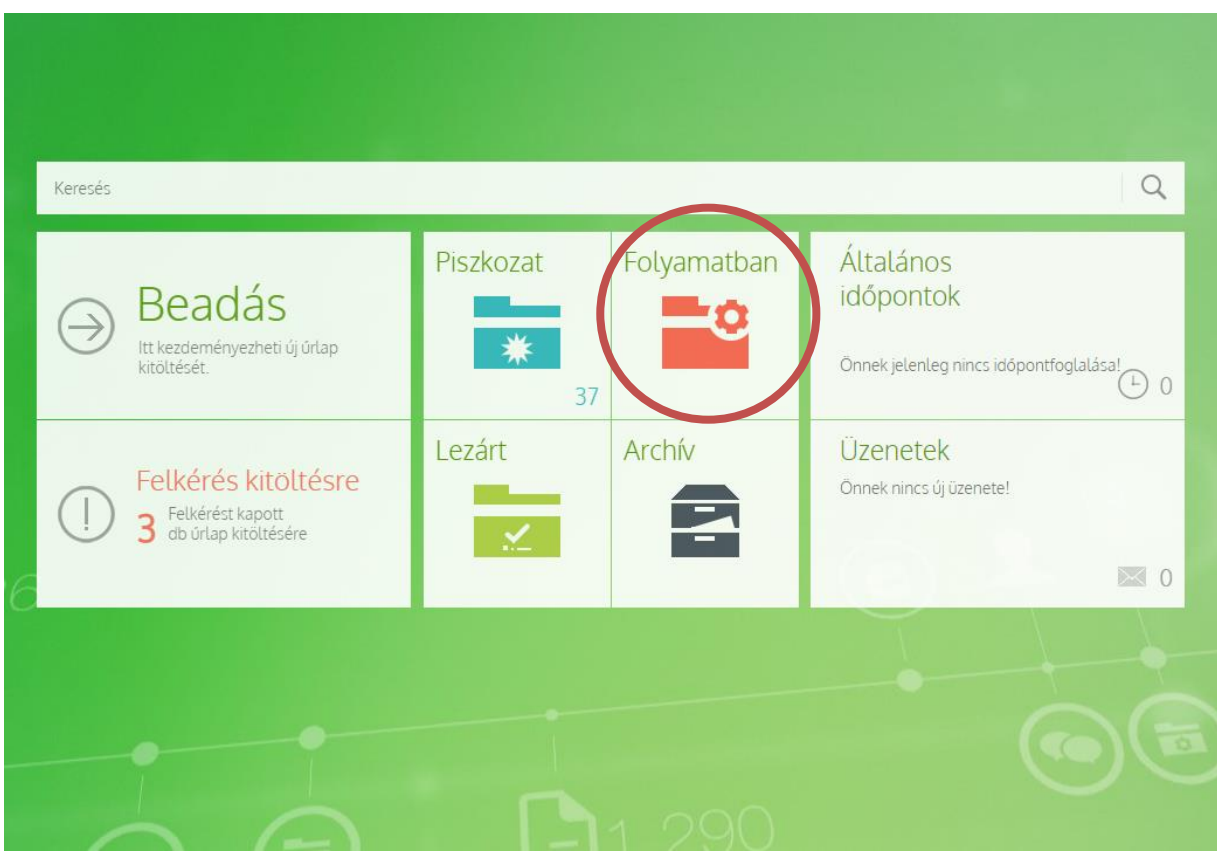

| Érettségi vizsga felkészítő jelentkezési lap<br>dokumentum részletei Pokil · Dokumentumok · Érettségi vizsga felkészítő jelentkezési lap | ) -              |
|----------------------------------------------------------------------------------------------------|------------------|
| Image: Nyomtatás     Image: Discrete k     Image: Csatolt űrlap kit     Tájékoztató     Pillanatképek                                    |                  |
| Alapadatok                                                                                                    | $( \downarrow )$ |
| Feldolgozási napló                                                                                                    | (  ight)         |
| Érettségi vizsga felkészítő jelentkezési lap                                                                                             | 1                |
| Az adatkezelési tájékoztató megtekinthető itt.<br>ZElfogadom és tudomásul veszem az adatkezelési tájékoztatóban foglaltakat *            |                  |

A "Folyamatok" mappába került űrlapot megnyitjuk, majd a bal felső sarokban található "Nyomtatás" ikonra rákattintva PDF formátumú fájlt generálunk. Tanfolyamonként egy szerződés kitöltése szükséges (amennyiben például biológia és kémia tanfolyamokra jelentkeztél, akkor a "Nyomtatás" gombra kattintva a PDF fájlban mindkét tanfolyam szerződését megtalálod, mindkettőt ki kell tölteni).

A kinyomtatott szerződés 2. oldalán az űrlapon megjelöltek szerint töltsd ki az alábbi mezőben, hogy milyen módon szeretnéd befizetni a tanfolyam díját!

| Kánzási díi mártáka ás  |                                                                                                    |
|-------------------------|----------------------------------------------------------------------------------------------------|
| Repzesi uj meneke es    |                                                                                                    |
| fizetesenek modja       | Kepzesi dija: 60.000Ft/to (AFA:0%)                                                                      |
| figyelembe véve az      | Képzési díj megfizetésének ütemezése:                                                                   |
| előzetesen megszerzett  | egyben: 2023. október 08.                                                                               |
| tudás beszámítását,     | két részletben (2x30.000 Ft): 2023. október 08. és 2023. december 15.                                   |
| valamint a képzési díj  |                                                                                                    |
| megfizetésének a        | Early bird kedvezmény: 50.000Ft/fő (ÅFA:0%)                                                             |
| képzés megvalósítása    | egyben: 2023. október 08.                                                                               |
| teljesítésével arányban | két részletben (2x25.000 Ft): 2023. október 08. és 2023. december 15.                                   |
| álló ütemezése          |                                                                                                    |
|                         | Egyéb kedvezmény igénybevétele:                                                                         |
|                         | □Prezilimpia Junior verseny alapján jogosult (50% kedvezmény, ami a teljes tanfolvam díjára vonatkozik) |
|                         |                                                                                                    |
|                         | "Eselyt a kozepiskolasoknak" osztondíj alapján jogosult (ingyenes)                                      |
|                         |                                                                                                    |
|                         | A képzési díj befizetésének módja: bank átutalás díjbekérő alapján.                                     |
|                         | A tanfolyam lemondására 2023. november 15-ig van lehetőség. A                                           |
|                         | határidő lejártát követően nem áll módunkban visszatéríteni a befizetett                                |
|                         | összeget                                                                                                |
|                         |                                                                                                    |

# A kitöltött és aláírt szerződést (kiskorúak számára szükséges a szülői aláírás is!) az alábbiak szerint áll módunkban elfogadni:

-e-mailben elküldve PDF formátumban, scannelt változatban az alábbiak szerint elnevezve: *Példa\_Péter\_Felnőttképzési szerződés\_biológia\_online* a <u>tanfolyam.juniorakademia@szte.hu</u> email címre.

- postai úton 2 példányban (SZTE Junior Akadémia, 6724 Szeged, Kossuth Lajos sgt. 35.) A jelentkezésed csak a Felnőttképzési szerződés beérkezése után válik véglegessé.